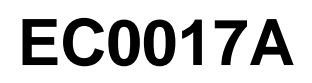

|                            |                                                              | Date                                 | Expiration              | Version          | Page  |
|----------------------------|--------------------------------------------------------------|--------------------------------------|-------------------------|------------------|-------|
|                            |                                                              | 07.2017                              | N/D                     | 1                | 1(9)  |
|                            | MISE À JOUR DE LOGICIEL                                      | POUR MODULE D                        | E CONTRÔLE              | DU MOTEUR        | (MCM) |
|                            |                                                              |                                      | Vehicule                | s Prevost et     | Volvo |
| RÉVISION : A<br>30-08-2017 | CE BULLETIN ANNULE LA<br>Relocalisation du décalque<br>avant | VERSION PRÉCÉ<br>de confirmation d'e | DENTE.<br>xécution dans | la boite de jone | ction |

#### DESCRIPTION

Les véhicules visés par ce bulletin peuvent être équipés d'un système de diagnostic de contrôle des émissions défectueux ne répondant pas aux normes et réglementations fédérales.

Le problème concerne certains moniteurs OBD (On-Board-Diagnostic) qui peuvent ne pas allumer la lampe de défaillance (MIL) lorsque les seuils limites sont atteints. Ce problème n'affecte en rien l'économie de carburant, la maniabilité, les performances ou la sécurité des véhicules.

Pour résoudre le problème, une mise à jour de logiciel pour les modules de contrôle moteur (MCM) des véhicules Prevost équipés d'un moteur D13 d'année modèle 2013 est maintenant disponible.

Veuillez prendre rendez-vous pour procéder à la réparation de votre véhicule, en contactant votre Centre de Services le plus près ou communiquez avec un Gérant de Service pour planifier le rendez-vous.

#### APPLICATION

#### AVIS AUX CENTRES DE SERVICE

Vérifier que le bulletin s'applique au véhicule à l'aide de **SAP** ou de **Garantie en ligne** disponible sur le site web de Prevost, sous la rubrique Service / Garantie.

| Modèle                       | VIN                                                                               |
|------------------------------|-----------------------------------------------------------------------------------|
| Autocars H3-45               | Du 2PCH33499 <u>D</u> C71 <u>2364</u> jusqu'au 2PCH33496 <u>E</u> C71 <u>2601</u> |
| Année modèle: 2013 - 2014    | incl.                                                                             |
| Maisons motorisées H3-45 VIP | Du 2PCVS3490 <u>D</u> C71 <u>2369</u> jusqu'au 2PCVS3495 <u>E</u> C71 <u>2594</u> |
| Année modèle: 2013 - 2014    | incl.                                                                             |
| Autocars X3-45               | Du 2PCG33497 <u>E</u> C73 <u>5459</u> jusqu'au 2PCG33493 <u>E</u> C73 <u>5622</u> |
| Année modèle: 2014           | incl.                                                                             |
| Maisons motorisées X3-45 VIP | Du 2PCBS3493 <u>D</u> C73 <u>5485</u> jusqu'au 2PCBS3490 <u>E</u> C73 <u>5607</u> |
| Année modèle: 2013 - 2014    | incl.                                                                             |
| X3-45 VIP à usage commercial | Du 2PCCS3497 <u>E</u> C73 <u>5494</u> jusqu'au 2PCC33499 <u>E</u> C73 <u>5624</u> |
| Année modèle: 2014           | incl.                                                                             |
| XLII-45 Entertainer          | Du 2PCY33491 <u>D</u> C73 <u>5461</u> jusqu'au 2PCYS3498 <u>D</u> C73 <u>5489</u> |
| Année modèle: 2013           | incl.                                                                             |
| Autocars Volvo 9700          | Du 3CET2S222 <u>E</u> 5 <u>162000</u> jusqu'au 3CET2S223 <u>E</u> 5 <u>165486</u> |

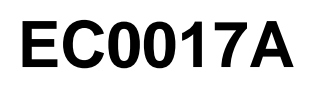

|                                                                                                    | Date                                                                                          | Expiration                                 | Version                              | Page                    |
|----------------------------------------------------------------------------------------------------|-----------------------------------------------------------------------------------------------|--------------------------------------------|--------------------------------------|-------------------------|
|                                                                                                    | 07.2017                                                                                       | N/D                                        | 1                                    | 2(9)                    |
| Année modèle: 2014                                                                                                    | incl.                                                                                         |                                            |                                      |                         |
| Ce bulletin n'est pas nécessairement a<br>modifiés avant la livraison. Les proprié<br>numéro d'identification de chaque véhir | applicable à tous les véhicules ci-<br>taires de véhicules visés par ce bul<br>cule concerné. | haut mentionnés, c<br>lletin seront avisés | ertains peuvent<br>par une lettre in | avoir été<br>diquant le |

#### MATÉRIEL

Commander les pièces suivantes:

| Pièce No | Description                               | Qte |
|----------|-------------------------------------------|-----|
| 85152363 | Décalque de rappel d'émissions complétées | 1   |

#### EQUIPPEMENT

| Description                                     | Qte |
|-------------------------------------------------|-----|
| Premium Tech Tool (PTT) version 2.05.23 ou plus | 1   |
| Connecteur de diagnostique Vocom 88890304       | 1   |
| Interface de communication 88890300             | 1   |

#### REMARQUE

Le matériel peut être commandé selon la pratique habituelle.

#### PROCEDURE

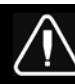

### DANGER

Stationner le véhicule de façon sécuritaire, appliquer le frein de stationnement, arrêter le moteur et mettre l'interrupteur de contact à la position ON avant de travailler sur le véhicule.

Ne pas tenter d'effectuer l'entretien ou la réparation de ce véhicule sans avoir reçu l'entrainement approprié, la documentation de service et les outils adéquats. Ne pas observer ces règles pourrait rendre le véhicule dangereux et est susceptible d'entrainer un accident grave.

### Procédure de mise à jour du logiciel

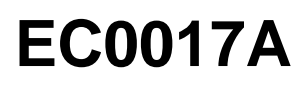

| Date    | Expiration | Version | Page |
|---------|------------|---------|------|
| 07.2017 | N/D        | 1       | 3(9) |

Avant d'effectuer cette procédure, lire et comprendre les précautions et directives fournies dans Impact sous; Service Information, group 20, "General Safety Practices, Engines". Si vous n'avez pas reçu une formation adéquate et n'êtes pas qualifié pour exécuter cette tâche, demandez à votre superviseur de recevoir la formation requise avant de procéder.

- 1. S'assurer de l'admissibilité du programme en vérifiant le statut du programme de service "service program status" dans VDA.
- Brancher Premium Tech Tool (PTT) au connecteur de diagnostic du véhicule en utilisant un câble OBD 88890304 et une interface de communication 88890300. Brancher l'ordinateur portable (PC) à une prise LAN ou à un port modem fonctionnel ainsi qu'à une source AC 120 Volts.
- 3. Mettre le commutateur d'allumage à la position "ON".
- 4. Se connecter à PTT et identifier le véhicule.
- 5. Lorsque le véhicule a été identifié, Entrer le numéro de l'ordre de réparation et cliquer sur démarrer le travail "Start Work".

| Work Order Number                            |                                         |
|----------------------------------------------|-----------------------------------------|
| Enter a work order number or select a recent | tly used work order number in the list. |
| Enter work order number:                     |                                         |
| Select a recently used work order:           |                                         |
| Work Order No User ID Date                   |                                         |
|                                              | B                                       |
|                                              | Start Work Cancel                       |

6. À partir du menu principal, sélectionner "Program" suivi de "Program Electronic Control Unit 1700-08-03-39". Cliquer ensuite "Start".

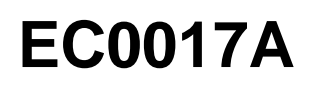

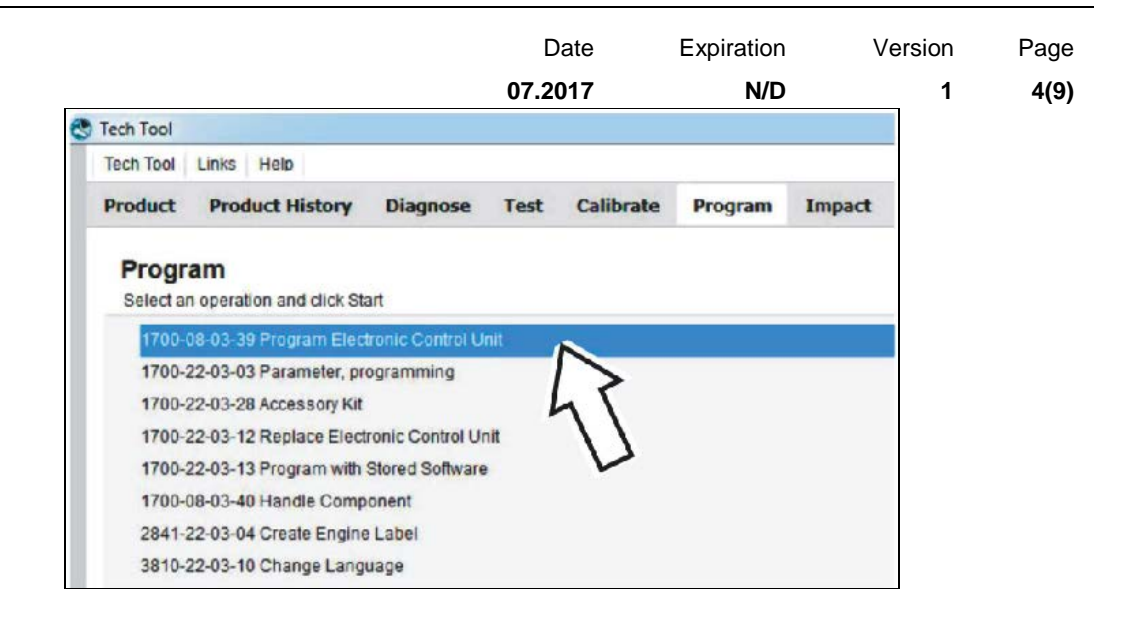

#### 7. Sélectionner EMS.

| Tech Tool    | Links    | Help       |        |          |      |           |         |
|--------------|----------|------------|--------|----------|------|-----------|---------|
| Product      | Proc     | luct His   | tory   | Diagnose | Test | Calibrate | Program |
| Select an    | Electror | nic Contro | I Unit |          |      |           |         |
| Control Uni  | t        |            |        |          |      |           |         |
| nformation   | display  | (MID 140   | )      |          |      |           |         |
| Vehicle ECU  | J (MID 1 | 44)        |        |          |      |           |         |
| Radio (MID   | 206)     |            |        |          |      |           |         |
| Gear Select  | or ECU   | (MID 223   | )      |          |      |           |         |
| Aftertreatme | nt Cont  | rol Modul  | e (ACN | A)       |      |           |         |
| Engine Con   | trol Mod | dule (EMS  | 1      |          |      |           |         |
|              |          | are out    |        | -        |      |           |         |

8. Sélectionner "Update control unit with latest software".

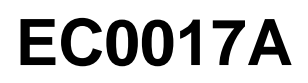

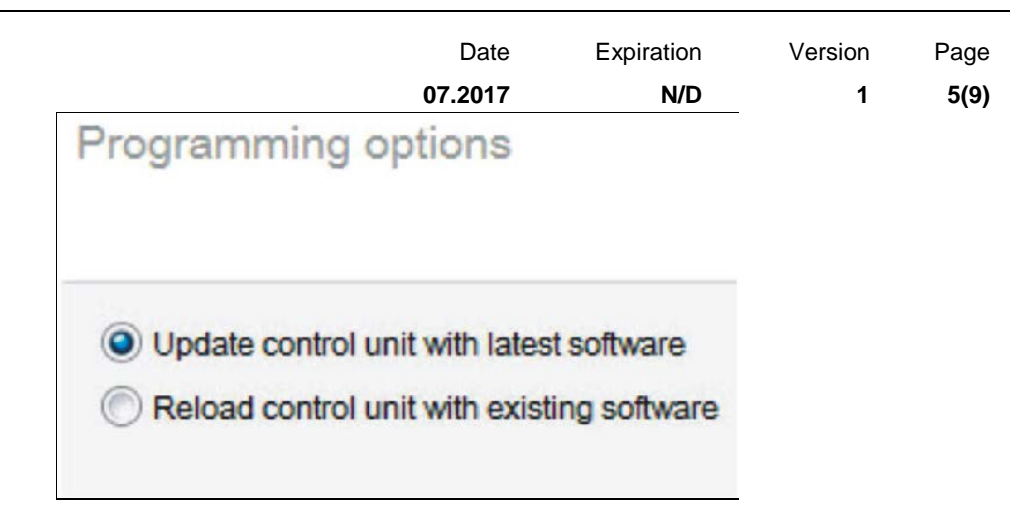

9. Certaines conditions doivent être respectées pour poursuivre la programmation: le voltage de la batterie doit être supérieur à 10 Volts, le frein de stationnement doit être appliqué et le commutateur d'allumage doit être en position "ON" avec le moteur éteint. Lorsque toutes les conditions sont réunies, cliquer "Continue" pour poursuivre avec la programmation.

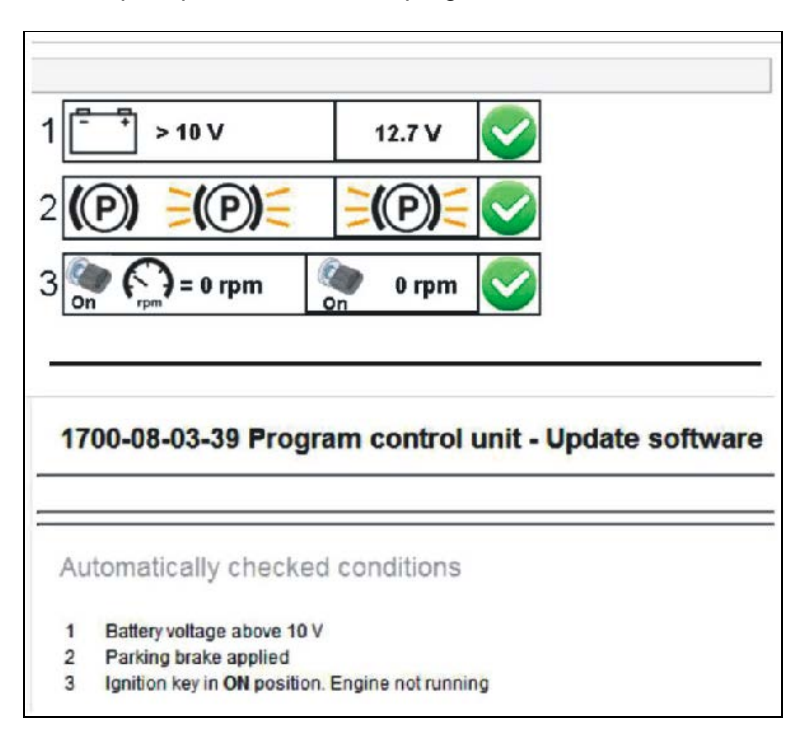

10. Sélectionner "I accept" pour accepter les thermes et appuyer sur "Continue" pour procéder. **Note:** Au Canada, la programmation n'est PAS facturable, une facture ne sera pas générée.

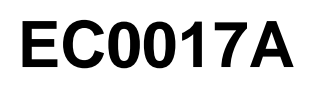

|                                                                                  | Date                         | Expiration                   | Version | Page |
|----------------------------------------------------------------------------------|------------------------------|------------------------------|---------|------|
|                                                                                  | 07.2017                      | N/D                          | 1       | 6(9) |
| 1700-08-03-39 Program control                                                    |                              |                              |         |      |
| The following control units will be programmed                                   |                              |                              |         |      |
| Engine Control Module (EMS)                                                      |                              |                              |         |      |
| Chargeable programming                                                           |                              |                              |         |      |
| The software you are about to program is charge<br>an invoice will be generated. | eable. If programming is pe  | erformed using the software, |         |      |
| Programming will be charged once even if multi                                   | ple retries are needed.      |                              |         |      |
| The software has commercial part number                                          |                              |                              |         |      |
| 85136079 : Engine Control Module                                                 |                              |                              |         |      |
| The number can be used for price lookup in your                                  | r local system and will be s | pecified on the invoice.     |         |      |
| I accept                                                                         |                              |                              |         |      |
| Select I accept to agree to the terms Press Cont                                 | inue to proceed              |                              |         |      |

11. Si la mise à jour du logiciel a déjà été effectuée, cet écran apparaîtra. Sélectionner "Yes" pour recharger le logiciel existant.

|                                                                                                    |                                                                             | 1700-08-03-39 Program Electronic Control Unit - Update software                     |
|----------------------------------------------------------------------------------------------------|-----------------------------------------------------------------------------|-------------------------------------------------------------------------------------|
| Programming Staps<br>Reading out tantierable parameters from select                                        | ded Electronic Control Units<br>2010                                        | The following Electricic Carbol Units will be programmed<br>Semicial ECLI (BRITAGE) |
|                                                                                                    | Confirmation                                                                | ×                                                                                   |
| Transrading software from next al systems<br>Tealing programming speed<br>Programming Endonsk Construction | Reload software<br>There are no software<br>Unit<br>Do you want to reload t | updales for the selected Electronic Control<br>he existing software?                |
| Frogramming completed                                                                                      |                                                                             | Yes No                                                                              |
|                                                                                                    |                                                                             |                                                                                     |

12. Lorsque la programmation est complète, supprimer tous les codes de diagnostic "diagnostic trouble codes (DTC)" pour terminer la procédure.

#### NOTE

Utiliser un *décalque de confirmation d'exécution* (85152363) pour indiquer que la campagne de rappel a été complétée. Utiliser un marqueur à encre permanente pour indiquer le numéro de rappel, la date d'exécution (MM/JJ/AAAA) et le code de la succursale. Ce décalque doit être apposé à <u>l'intérieur de la</u>

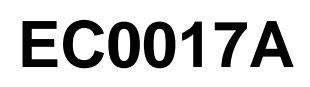

|                                                         | Date           | Expiration                                                                                                    | Version                                         | Page       |
|---------------------------------------------------------|----------------|----------------------------------------------------------------------------------------------------|-------------------------------------------------|------------|
| porte de boîte de ionction avant sur tous les véhicules | tel que montre | é dans l'illustratio                                                                                                    | n ci-dessous                                    | /(9)<br>5. |
|                                                         |                |                                                                                                    | H                                               | 3          |
| LABEL<br>VOLVO                                          | 9700           | CAMPAIGN COMPLETION<br>RECALL COMPLETION<br>NUMBER DATE<br>MUDDY<br>DE RAPPEL DATE<br>DE RAPPEL<br>DE RAPPEL<br>DE COOK<br>DE RAPPEL<br>DE COOK<br>DE RAPPEL<br>DE COOK<br>DE COOK | LABEL<br>BRANCH/<br>DEALER<br>COOP<br>UCCURSALE |            |

#### NOTE

Un certificat de confirmation d'exécution de campagne de rappel est aussi inclus <u>à la fin de ce bulletin</u>, il doit être rempli et remis au client/propriétaire du véhicule avec les informations applicables.

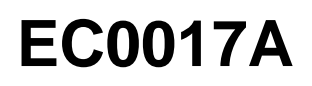

|                        | Date    | Expiration | Version | Page |
|------------------------|---------|------------|---------|------|
| DISPOSITION DES PIÈCES | 07.2017 | N/D        | 1       | 8(9) |

Rebuter selon les règlements environnementaux applicables (mun./prov./féd.).

#### GARANTIE

Cette modification est couverte par la garantie normale de Prevost. Nous vous rembourserons XX d'heure (0.0) de main-d'œuvre à la réception d'un formulaire de réclamation. Veuillez soumettre votre réclamation via Garantie en ligne, accessible sur <u>www.prevostcar.com</u> (rubrique Service \ Garantie). Utiliser la réclamation de type «Bulletin/Rappel» et sélectionner le «Bulletin de garantie EC0017A».

#### AUTRE

| VBC Bulletin           | N/A     |                                                                                                    |  |  |
|------------------------|---------|----------------------------------------------------------------------------------------------------|--|--|
| Code de bris           | 06.27-2 | Accédez à tous nos bulletins à cette adresse :<br><u>http://techpub.prevostcar.com/fr/</u><br>Ou scannez le code QR avec votre téléphone intelligent.                                                                 |  |  |
| Code de<br>défaillance | 49      |                                                                                                    |  |  |
| Condition<br>système   | R       |                                                                                                    |  |  |
| Pièce<br>responsable   | 3092091 | Propriétaire de véhicules? Contactez-nous à<br><u>technicalpublications_prev@volvo.com</u> en spécifiant "AJOUT"<br>comme sujet pour recevoir les bulletins de garantie s'appliquant à<br>vos véhicules par courriel. |  |  |

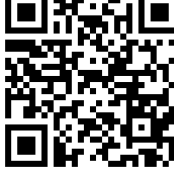

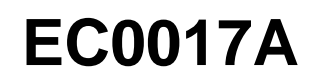

| Date    | Expiration | Version | Page |
|---------|------------|---------|------|
| 07.2017 | N/D        | 1       | 9(9) |

#### PREUVE D'EXÉCUTION – RAPPEL DE CONTRÔLE D'ÉMISSIONS (conserver dans le véhicule).

| COUPER ICI                                                                                                    |                                                                              |              |         |                                     |  |  |  |  |
|----------------------------------------------------------------------------------------------------|------------------------------------------------------------------------------|--------------|---------|-------------------------------------|--|--|--|--|
|                                                                                                    | Rappel concernant le contrôle d'émissions des véhicules – Preuve d'exécution |              |         |                                     |  |  |  |  |
| Numéro<br>d'immatriculation                                                                                                    | Marque                                                                       | Année Modèle | Chassis | Numéro d'identification du véhicule |  |  |  |  |
| Fabriquant: Numéro de rappel:                                                                                                    |                                                                              |              |         |                                     |  |  |  |  |
| Ce véhicule a été réparé ou modifié dans le but de répondre au rappel inscrit ci-dessus<br>concernant le contrôle des émissions. |                                                                              |              |         |                                     |  |  |  |  |
| Succursale                                                                                                    | Iccursale Adresse, Ville, Province                                           |              |         |                                     |  |  |  |  |
| Signature du représentant autorisé                                                                                               |                                                                              |              |         |                                     |  |  |  |  |
| Conservez ce certificat pour vos dossiers                                                                                        |                                                                              |              |         |                                     |  |  |  |  |

----- COUPER ICI ------